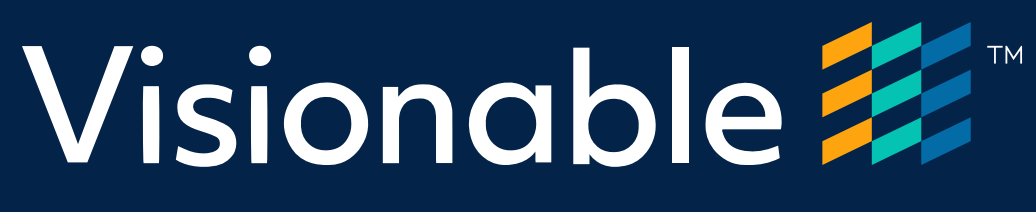

# Virtual Consultation Platform

Quick reference guide Patient invited by Email

November 2020

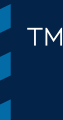

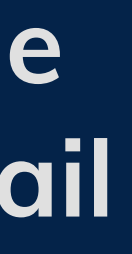

V1.1

# Accessing your appointment

### Email invite

When you receive an email invite, click on the link to join. This will open in your default internet browser.

clinic@visionable.com Thu 26/03/2020 23:23 Patient 1  $\otimes$ 

https://server.visionable.com

2

#### **Browser support**

The link will open up in your default internet browser.

Note: If your default browser is not supported please cut and paste the link from your email into one of the supported browsers.

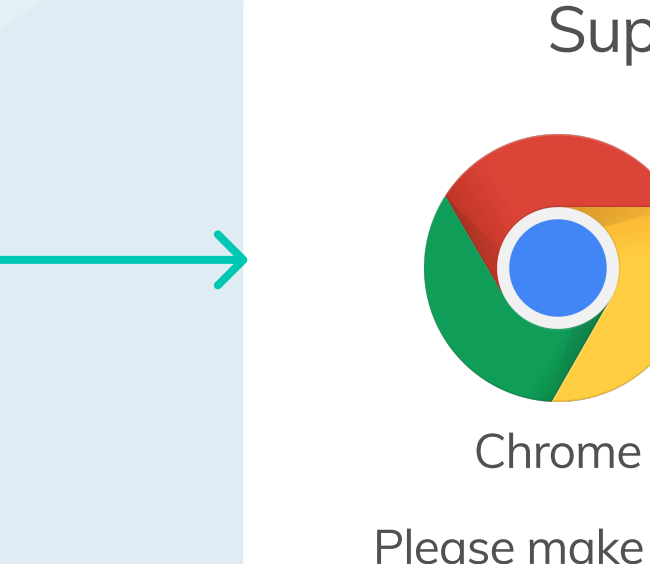

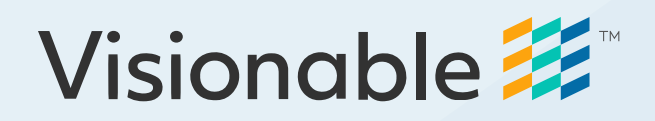

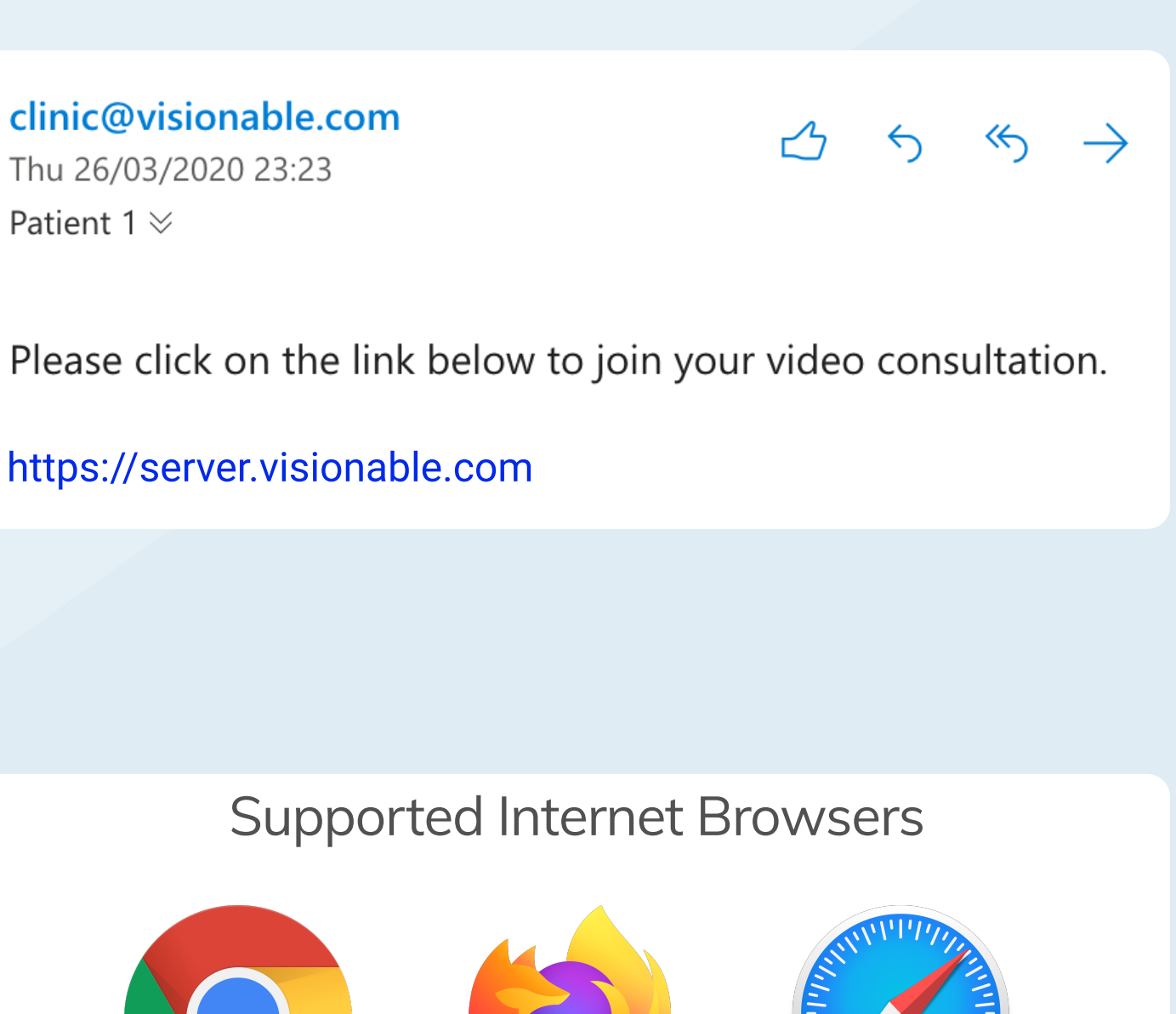

Firefox

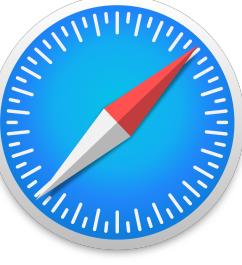

Safari

Please make sure you have the latest version installed.

# Accessing your appointment

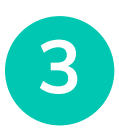

### Waiting room

You will automatically be entered into the queue.

Your place in the queue will be displayed.

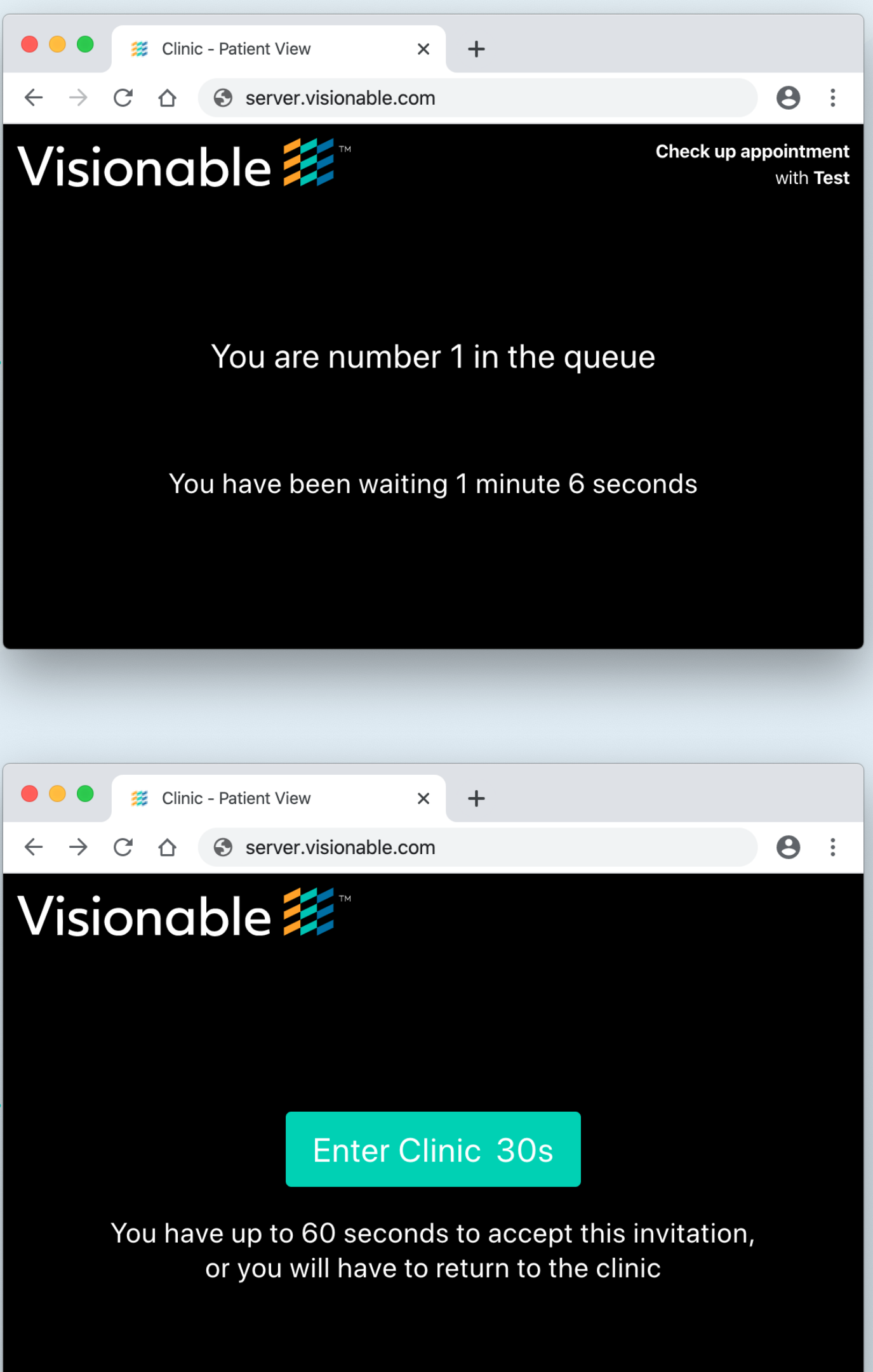

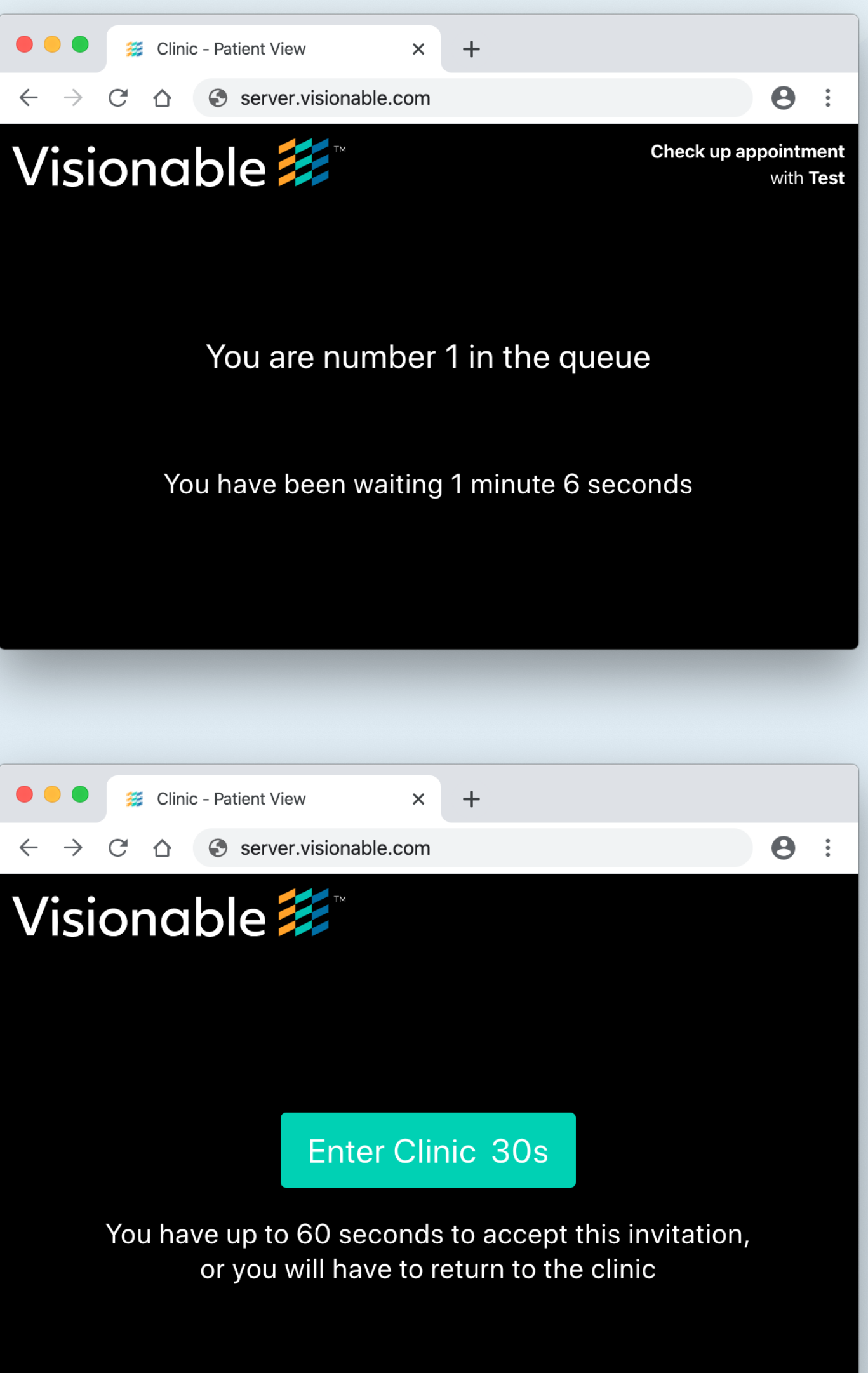

4

### Entering the clinic

When you are ready to join the clinic press the "Enter Clinic" button.

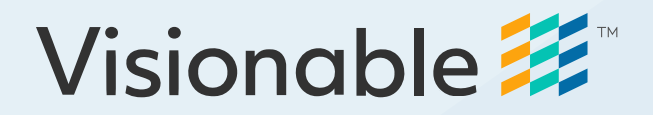

# Allow access to your microphone & camera

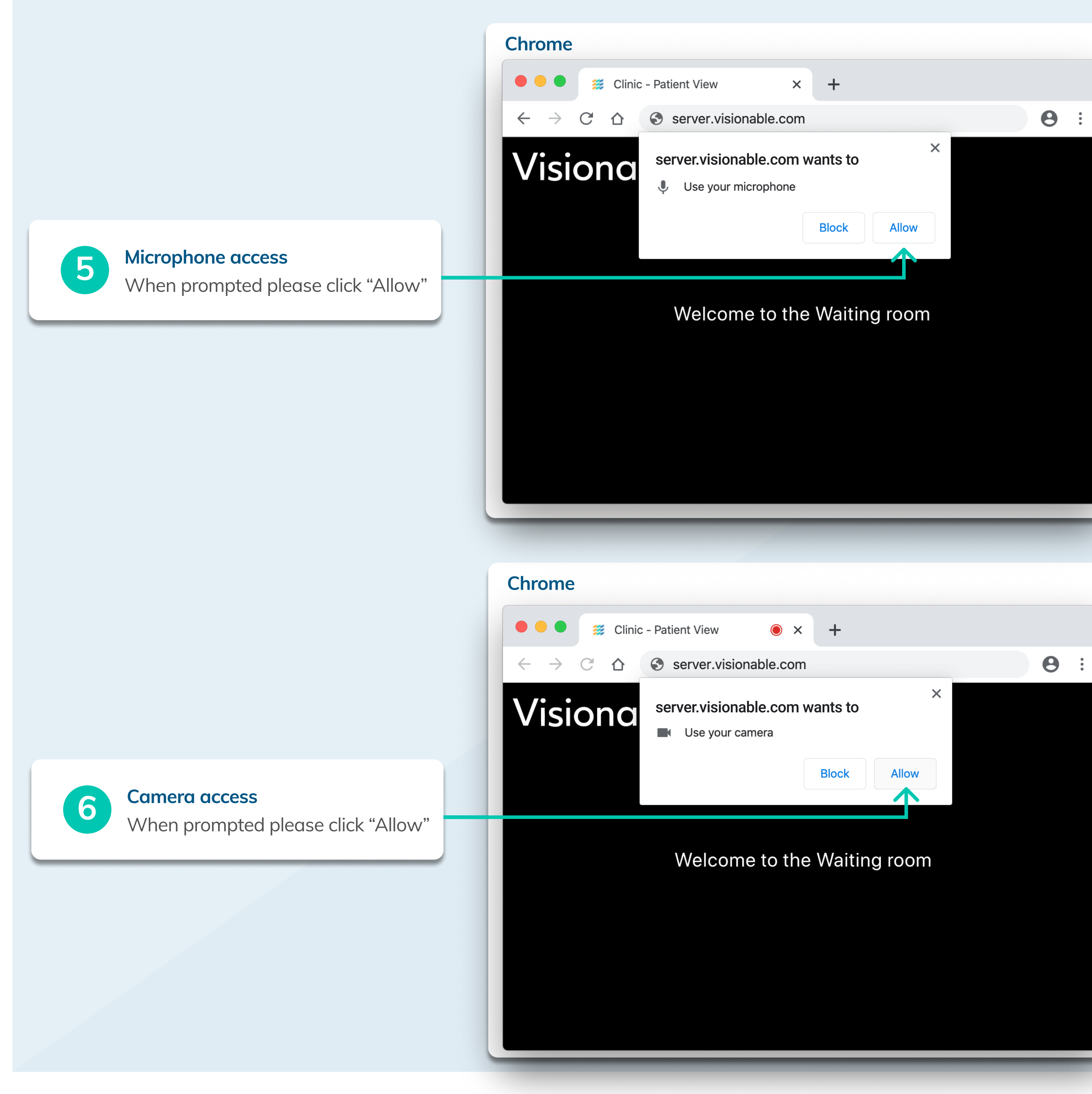

# Visionable 🗱

|   | Safari  |                                                                                                    |
|---|---------|----------------------------------------------------------------------------------------------------|
| • |         | Allow "server.visionable.com" to use your microphone?You can change this setting in Safari Websites preferences.Never for This WebsiteDon't AllowAllow                      |
|   | Firefox |                                                                                                    |
|   |         | <ul> <li>Will you allow server.visionable.com use your microphone?</li> <li>Microphone to share:</li> <li>MacBook Air Microphone</li> <li>Remember this decision</li> </ul> |
|   |         | Don't Allow Allow                                                                                                    |
|   |         |                                                                                                    |

| Safari  |                                                                                                    |                |  |  |
|---------|----------------------------------------------------------------------------------------------------|----------------|--|--|
|         | Allow "server.visionable.com" to use your camera?You can change this setting in Safari Websites preferences.Never for This WebsiteDon't AllowAllow |                |  |  |
|         |                                                                                                    |                |  |  |
| Firefox |                                                                                                    |                |  |  |
|         | Will you allow <b>server.visionable.com</b> use your camera?                                                                                       |                |  |  |
|         | FaceTime HD Camera                                                                                                    | a (Built-in) ᅌ |  |  |
|         | Don't Allow Allow                                                                                                    |                |  |  |

# **Meeting controls**

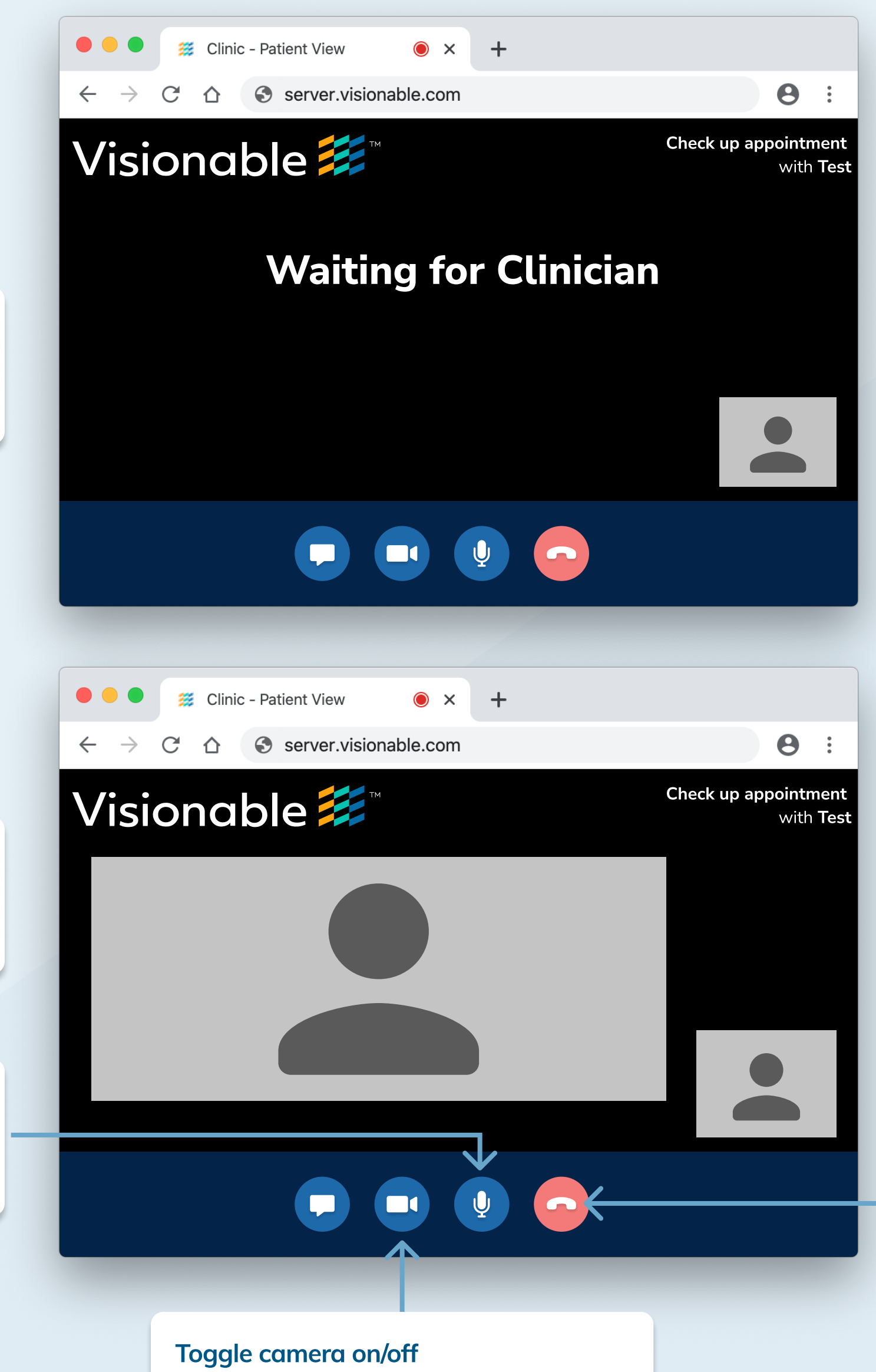

7

#### Wait for a clinician to join

You will be connected to your clinician shortly.

8

### Meeting controls

Tap anywhere on the screen to show the meeting control.

# Toggle micropone on/off

The icon is red when the microphone is muted.

# The icon is red when the camera is off.

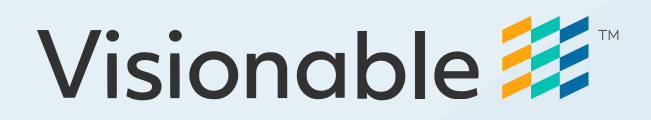

# Ending an appointment

Tap on the red phone icon to end your appointment.

# **Appointment complete**

9

# Appointment complete

The appointment will complete if you or the clinician ends the appointment.

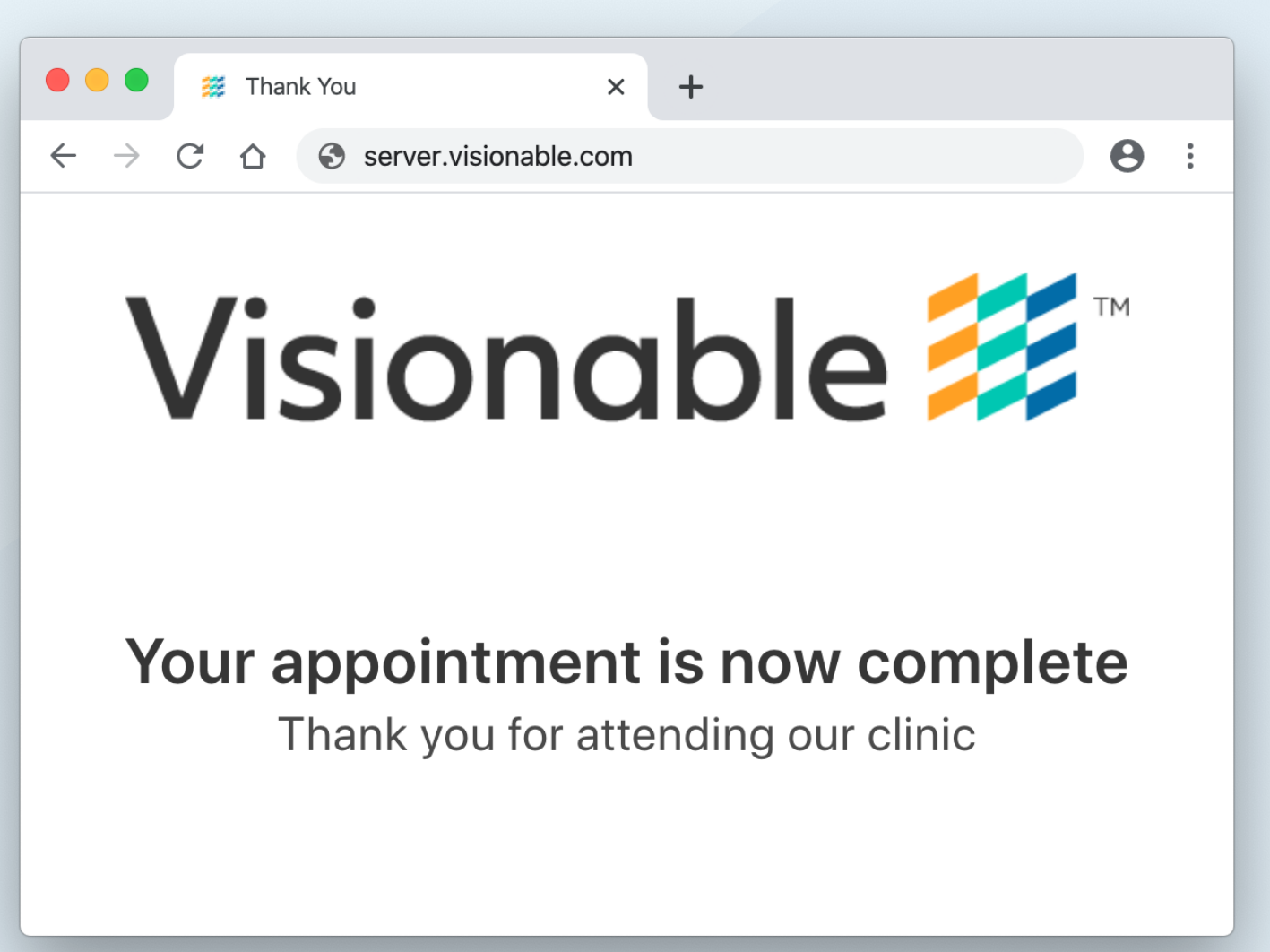

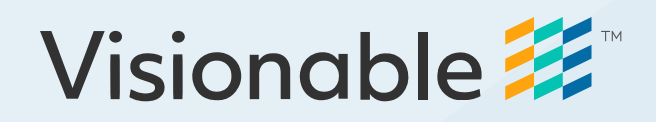